## Como aceder e retirar os programas TP do robot FANUC

Ligar-se à rede wifi CarmenLar.

Abrir um browser Web e introduzir o IP do robot : 192.168.0.230

| 🕹 ROBOT (robot) Homepage - Mozilla Firefox                                                           |  |  |
|----------------------------------------------------------------------------------------------------|--|--|
| <u>F</u> ile <u>E</u> dit <u>V</u> iew Hi <u>s</u> tory <u>B</u> ookmarks <u>T</u> ools <u>H</u> elp |  |  |
| () (http://192.168.0.230/                                                                            |  |  |
| 🧭 Most Visited 🎐 Getting Started 🔝 Latest Headlines 🎐 MBNet-Sidebar                                  |  |  |
| DOPOT (rabat) Homonage                                                                               |  |  |

Na página principal clicar no link: "TP Program files available on MD:"

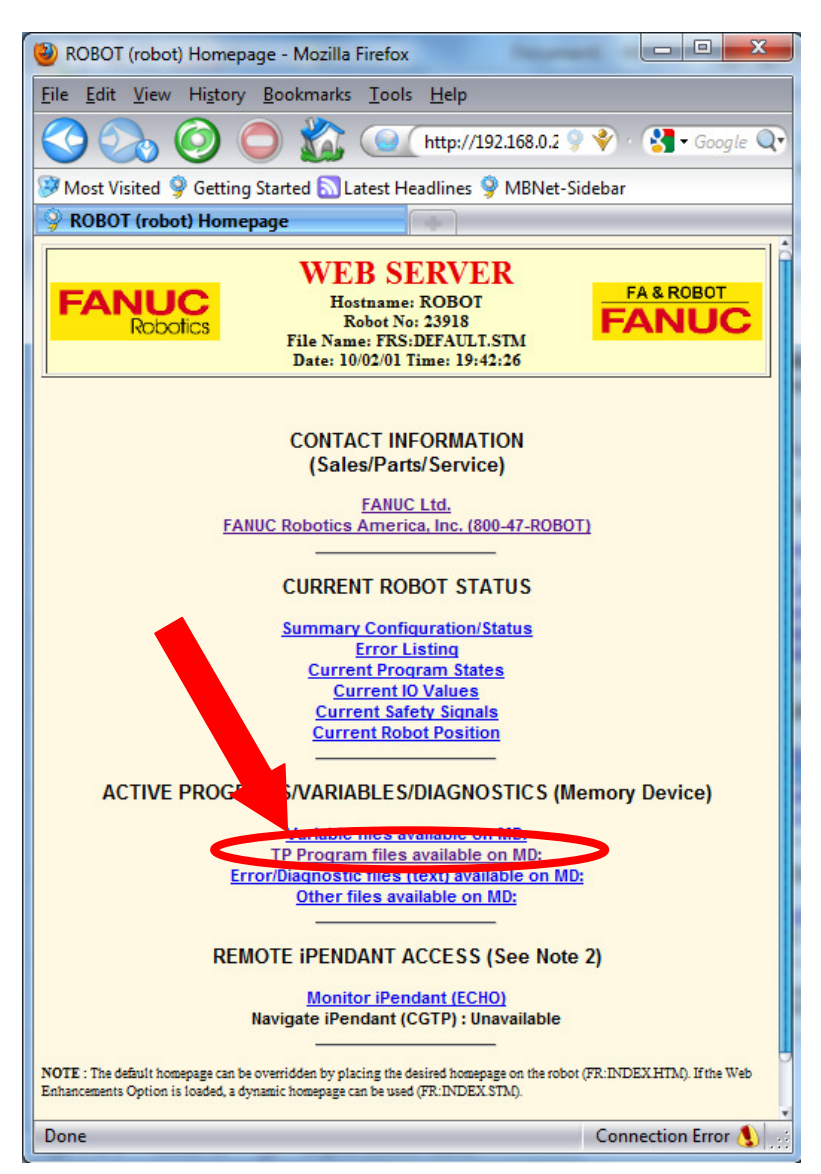

Depois vai abrir uma página com a lista dos programas TP que se encontram na memória do controlador.

Procura-se pelo nome do programa desejado e clica-se no link que está sob a coluna ASCII format.

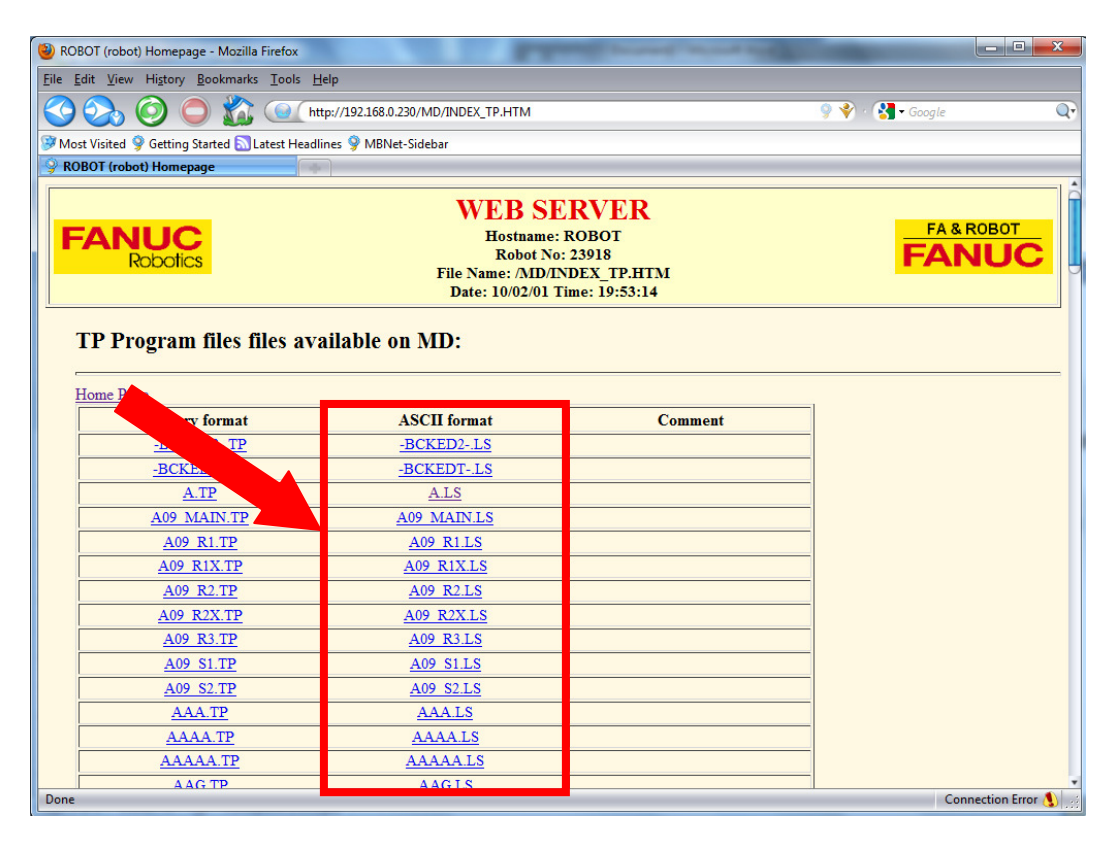

Logo que o link seja aberto aparecerá o programa TP pronto para imprimir ou para fazer "copy-paste".

| Elle Edit View Higtory Bookmarks Tools Help         Image: State of the state of the state                                                                                                    | ROBOT (robot) Homepage - Mozilla Firefox                                                                                                    |                      |  |  |
|----------------------------------------------------------------------------------------------------|----------------------------------------------------------------------------------------------------|----------------------|--|--|
| Image: Second Stated       Image: Second Stated       Image: Second Stated <td< td=""><td><u>File Edit View History Bookmarks Tools H</u>elp</td><td></td></td<>                                                                                                    | <u>File Edit View History Bookmarks Tools H</u> elp                                                                                                    |                      |  |  |
| Most Visited         Ø Getting Started         Letst Headlines         Ø MBNet-Sidebar             ROBOT (robot) Homepage             FANDECK            Robot (robot) Homepage             FA & ROBOT         Robot No: 23918         File Name: ADDALS         Bile Name: ADDALS         Date: 10/02/01 Time: 20:00:24             / PROG A         /ATTR         ONNER                                                                                                    | 🔇 🌏 🗿 🔵 🏠 💽 http://192.168.0.230/MD/A.LS                                                                                                    | 🎐 🗳 · 🚷 • Google 🛛 🔍 |  |  |
| ROBOT (robot) Homepage         FRANCE         Robotics         WEB SERVER         Hostname: ROBOT         Robotics         Robotics         WEB SERVER         Hostname: ROBOT         Robotics         Robotics         Date: 10/02/01 Time: 20:00:24         /PROG A         /ATTR         OWNER       = MNEDITOR;         COMMENT       = "";         PROG_SIZE       = 1017;         CREATE       = DATE 07-07-17 TIME 23:39:27;         MODIFIED       = DATE 07-07-17 TIME 23:39:27;         MODIFIED       = DATE 07-07-17 TIME 23:59:27;         MODIFIED       = DATE 07-07-17 TIME 23:59:27;         MODIFIED       = DATE 07-07-17 TIME 23:59:27;         MODIFIED       = DATE 07-07-17 TIME 23:59:27;         MODIFIED       = 0,         PROTECT       = READ_WRITE;         TCC:       STACK_SIZE       = 0,         PROTECT       = READ_WRITE;         TCD:       STACK_SIZE       = 0,         PROTECT                                                                                                    | Most Visited Setting Started SLatest Headlines MBNet-Sidebar                                                                                                    |                      |  |  |
| VERD SERVER<br>Robotics       WEB SERVER<br>Hostname: ROBOT<br>Robot No: 32918<br>File Name: AID/ALIS<br>Date: 10/02/01 Time: 20:00:24         /PROG A<br>/AITR<br>OWNER = MNEDITOR:<br>COMMENT = "";<br>PROG_SIZE = 1017;<br>CREATE = DATE 07-07-17 TIME 23:39:27;<br>MEDIFIED = DATE 07-07-17 TIME 23:50:25;<br>FILE_NAME =;<br>VERSICM = 0;<br>LIME_COMT = 16;<br>MENORY SIZE = 100;<br>FROTECT = READ_WRITE;<br>TCD: SIACK_SIZE = 0,<br>HENGY SIZE = 0;<br>DEFAULT_REQUEST = 0;<br>DEFAULT_REQUEST = 0;<br>SILP(2) 100M FINE ;<br>SILP(2) 100M FINE ;<br>SILP(2) 100M FIN | ROBOT (robot) Homenage                                                                                                    |                      |  |  |
| WEB SERVER<br>Hostname: ROBOT<br>Robot No: 23918<br>File Name: ANDALS<br>Date: 10/02/01 Time: 20:00:24       FA & ROBOT<br>For NULL         /PROG A<br>/ATTR<br>OWNER = MNEDITOR;<br>COMMENT = "";<br>PROG SIZE = 1017;<br>COMMENT = "";<br>PROG SIZE = 1017;<br>CREATE = DATE 07-07-17 TIME 23:39:27;<br>MODIFIED = DATE 07-07-17 TIME 23:59:25;<br>YEBSTOM = 0;<br>LIME_COUNT = 16;<br>MENGRY_SIZE = 1309;<br>PROTECT = READ MRITE;<br>TCD: STACK_SIZE = 0,<br>HADGT_REQUEST = 0;<br>BEFAULT_REQUEST = 0;<br>BEFAULT_REQUEST = 0;<br>BEFAULT_REQUEST = 0;<br>BEFAULT_REQUEST = 0;<br>BEFAULT_REQUEST = 0;<br>BEFAULT_REQUEST = 0;<br>BEFAULT_REQUEST = 0;<br>BEFAULT_REQUEST = 0;<br>BEFAULT_REQUEST = 0;<br>BEFAULT_REQUEST = 0;<br>BEFAULT_REPERCE ;<br>SIL P[3] 100m/sec FINE ;<br>SIL P[3] 100m/sec FINE ;<br>SIL P[3] 100m/se                                  | , nobol (robot) nomenage                                                                                                    |                      |  |  |
| <pre>/PROG A /ATTR OWNEE = MNEDITOR; CONTRELT = ""; PROG_SIZE = 1017; CREATE = DATE 07-07-17 TIME 23:39:27; MODIFIED = DATE 07-07-17 TIME 23:50:25; FILE_NAME = ; VEENIOM = 0; LINE_COUNT = 16; MENORTY_SIZE = 1309; PROTECT = READ_WRITE; TCD: STACK_SIZE = 0, TASK_FRIORITY = 50, TIME_SLICE = 0, BUSY_LAMM_OFF = 0, ABORT_REQUEST = 0; DEFAULT_REOUP = 1,*,*,*,*; CONTROL_CODE = 0000000000000; /ABI 1.1J P[1] 1004 FINE ; 2: CALL GRIPPERO ; 3:L P[2] 100m/sec FINE ; 4: CALL GRIPPERO ; 5:L P[3] 100m/sec FINE ; 7. CALL GRIPPERO ; 3:J P[2] 1004 FINE ; 7. CALL GRIPPERO ; 3:J P[2] 1004 FINE ; 9: CALL GRIPPERO ; 3:J P[2] 1004 FINE ; 9: CALL GRIPPERO ; 3:J P[2] 1004 FINE ; 9: CALL GRIPPERO ; 3:J P[2] 1004 FINE ; 9: CALL GRIPPERO ; 3:J P[2] 1004 FINE ; 9: CALL GRIPPERO ; 3:J P[2] 1004 FINE ; 9: CALL GRIPPERO ; 3:J P[2] 1004 FINE ; 9: CALL GRIPPERO ; 3:J P[2] 1004 FINE ; 9: CALL GRIPPERO ; 3:J P[2] 1004 FINE ; 9: CALL GRIPPERO ; 3:J P[2] 1004 FINE ; 9: CALL GRIPPERO ; 3:J P[2] 1004 FINE ; 9: CALL GRIPPERO ; 3:J P[2] 1004 FINE ; 9: CALL GRIPPERO ; 3:J P[2] 1004 FINE ; 9: CALL GRIPPERO ; 3:J P[2] 1004 FINE ; 9: CALL GRIPPERO ; 9: CALL GRIPPERO ; 9: CALL GRIPP</pre>                                                                                                    | FANUC<br>Robotics<br>WEB SERVER<br>Hostname: ROBOT<br>Roboti No: 23918<br>File Name: /MD/ALS<br>Date: 10/02/01 Time: 20:00:24                                                                                                    | FA & ROBOT<br>FANUC  |  |  |
| Done Connection Error N                                                                                                    | <pre>/FROG A /FROG A /ATTR OWNER = MNEDITOR; COMMENT = ""; FROG_SIZE = 1017; CREATE = DATE 07-07-17 TIME 23:39:27; MODIFIED = DATE 07-07-17 TIME 23:50:25; FILE_NAME =; VERSTOM = 0; LINE_COUNT = 16; MEMORY_SIZE = 1300; FROTECT = READ_WRITE; TCT: STACK_SIZE = 0, TASK_FRIGHTY = 50, TIME_SIGE = 0, BUSY_LAMP_OFF = 0, ABORT_REQUEST = 0; PRAIDE_REQUEST = 0; PRAIDE_REQUEST = 0; PRAIDE_REQUEST = 0; PRAIDE_REQUEST = 0; CONTROL_CODE = 1.*.*.*;*; CONTROL_CODE = 1.*.*.*;*; CONTROL_CODE = 1.*.*.*;*; CALL GRIPPERC ; 3:L P[1] 100M FINE ; 1:J P[1] 100M FINE ; 3:L P[3] 100M FINE ; 3:L P[3] 100M FINE ; 3:L P[</pre> |                      |  |  |
| connection error ()                                                                                                    | Done                                                                                                    | Connection Error 🐧 🤢 |  |  |